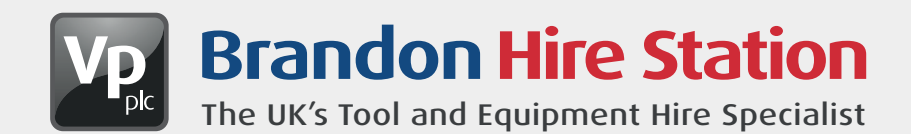

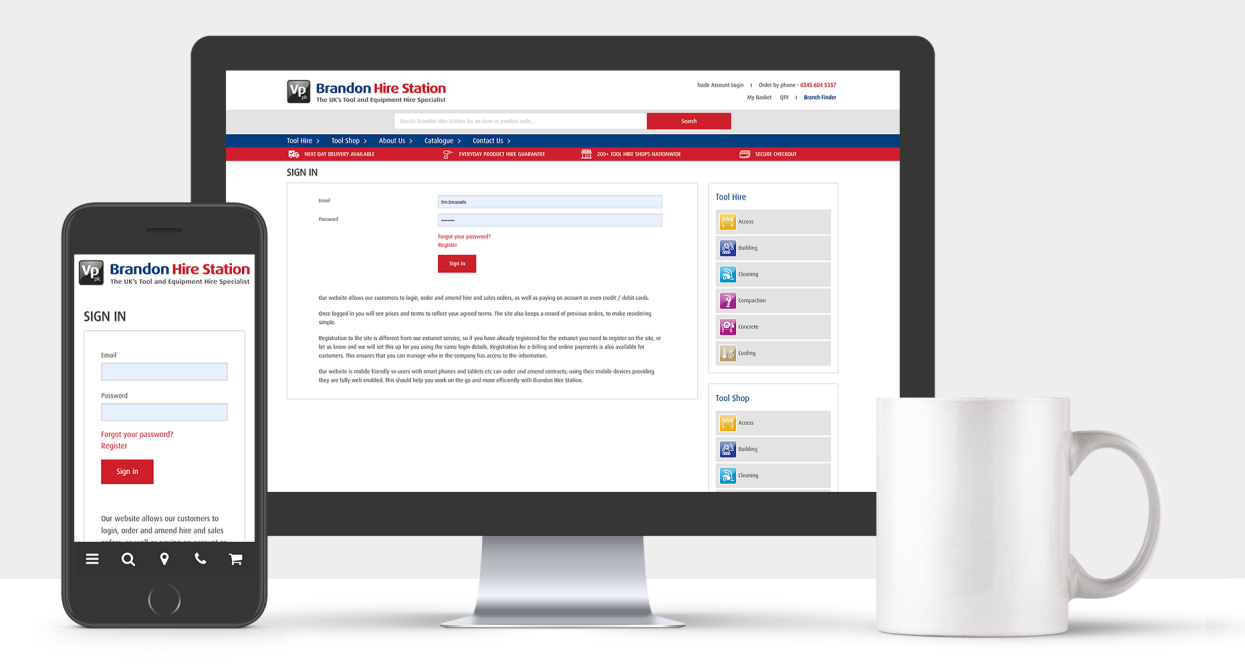

# HOW TO REGISTER ONLINE

### **INTRODUCTION:**

The Brandon Hire Station website allows our customers to register and log in and then raise and amend hire and sales contracts via the website, and process credit/debit card payments for cash receipt.

Once logged in the customer will see prices and terms to reflect your agreed terms. The site also keeps a record of previous orders, and sites to make recording simple.

Registration to the site is different from our extranet service, so if you have already registered for the extranet you need to register on the site, or let us know and we will set this up for you using the same login details.

Registrations for e-billing and online payments are also different and require separate logins in order to help keep payments and site access separate. This also ensures that you can manage who in the company has access to the information.

Our website is mobile friendly so users with smart phones and tablets etc. can order and amend contracts; using their mobile devices, providing they are fully web enabled. This should help you work on the go and more efficiently with Brandon Hire Station.

#### **SIGN IN:**

If you have registered with us, click on the Trade Account Login Link at the top left of the website.

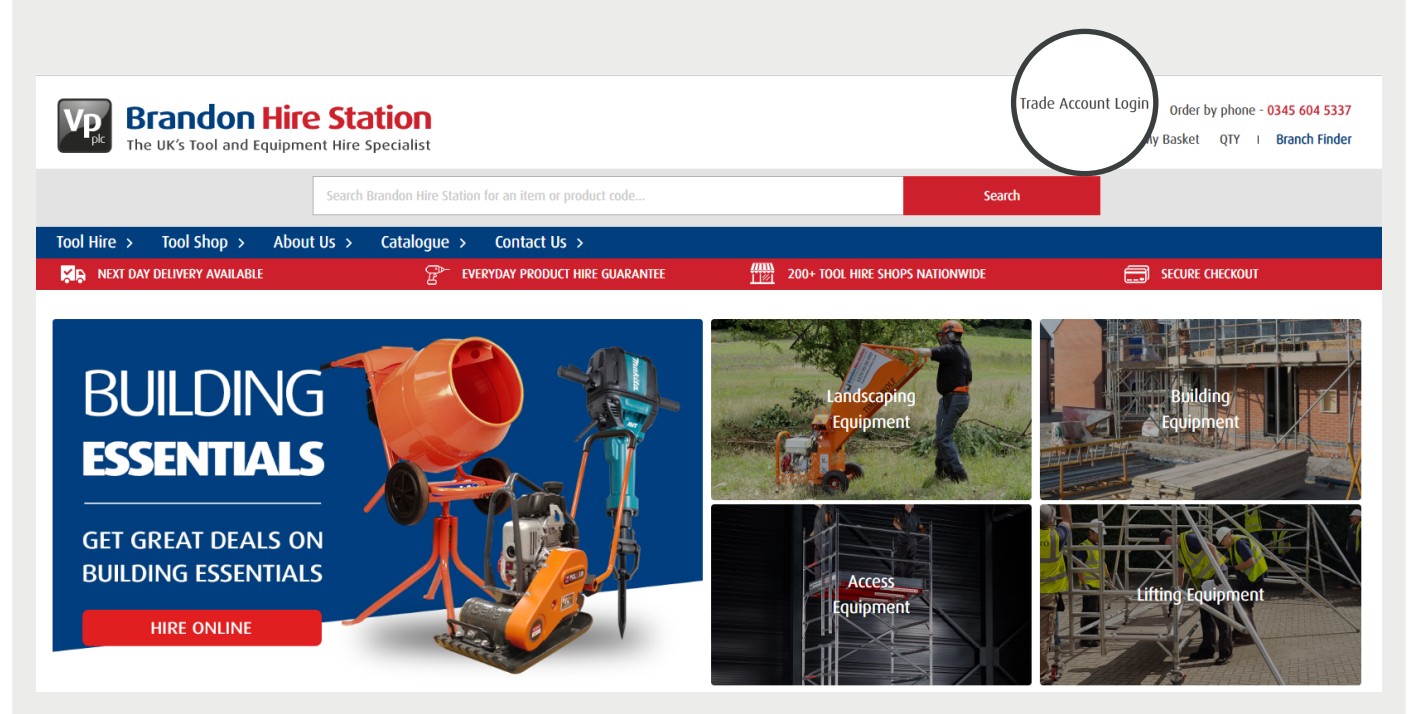

Simply enter your email address and password and press the sign in button.

| Email                             |                                                                                                    | Tool Hire           |
|-----------------------------------|----------------------------------------------------------------------------------------------------|---------------------|
|                                   |                                                                                                    | (381-993) (2145)/79 |
| Password                          |                                                                                                    | Access              |
|                                   | Forgot your password?                                                                                                    |                     |
|                                   | Register                                                                                                    | Building            |
|                                   | Sign in                                                                                                    |                     |
|                                   |                                                                                                    |                     |
| Our website allows our custon     | ners to login, order and amend hire and sales orders, as well as paying on account or even credit / debit cards.                                                                                                    | Compaction          |
| Once logged in you will see pr    | ices and terms to reflect your agreed terms. The site also keeps a record of previous orders, to make reordering                                                                                                    |                     |
| simple.                           |                                                                                                    | Concrete            |
| Registration to the site is diffe | rent from our extranet service, so if you have already registered for the extranet you need to register on the site, or<br>is up for you using the same logic details. Registration for exhibiting and online payments is also available for |                     |
| customers. This ensures that y    | ou can manage who in the company has access to the information.                                                                                                    | Cooling             |
| Our website is mobile friendly    | so users with smart phones and tablets etc can order and amend contracts; using their mobile devices providing                                                                                                    |                     |
| they are fully web enabled. The   | is should help you work on the go and more efficiently with Brandon Hire Station.                                                                                                    |                     |
|                                   |                                                                                                    | Tool Shop           |
|                                   |                                                                                                    |                     |

### **REGISTERING:**

If you have not registered with us before, click on the Trade Account Login Link at the top left of the website.

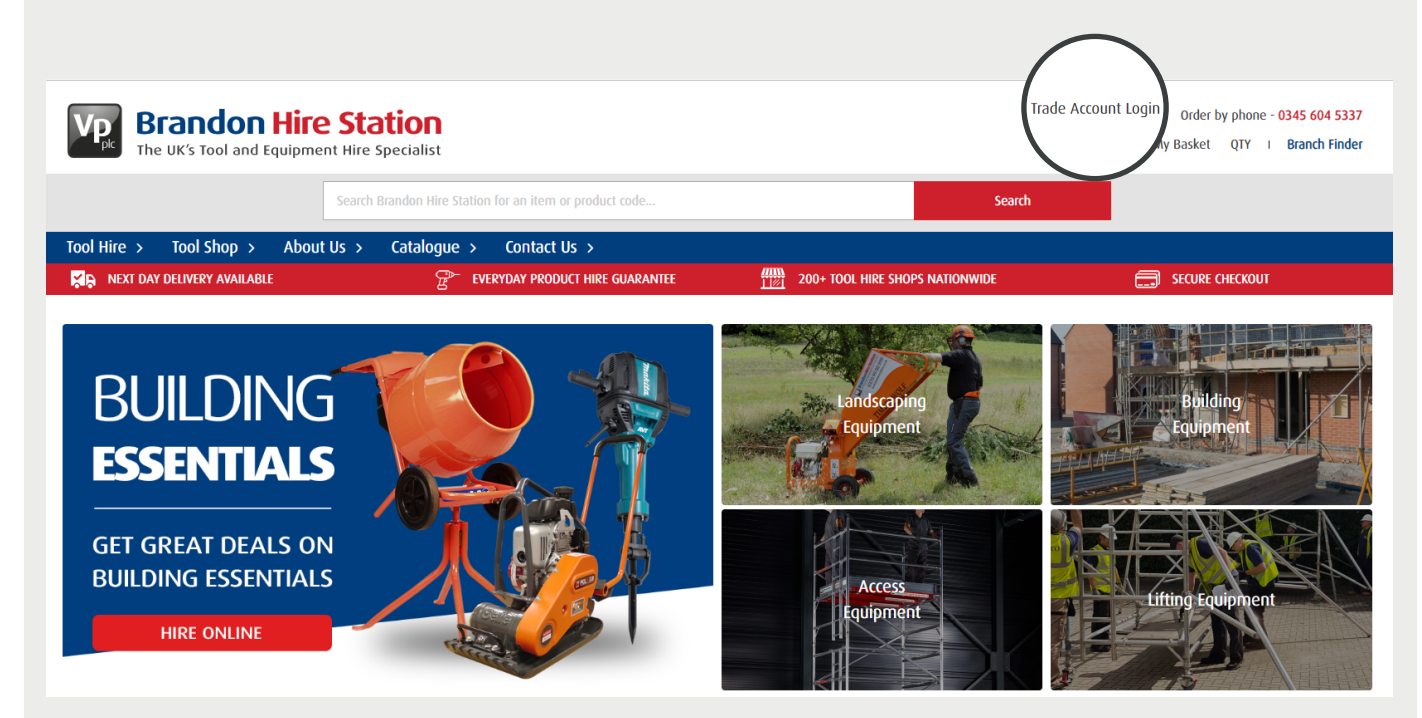

Press the red registration button under the login fields.

|                                                                            | Search Brandon Hire Station for an item or product code                                                                                              | Search                                                                               |                                                            |
|----------------------------------------------------------------------------|----------------------------------------------------------------------------------------------------|--------------------------------------------------------------------------------------|------------------------------------------------------------|
| ool Hire > Tool Shop > Abo                                                 | ut Us > Catalogue > Contact Us >                                                                                                    |                                                                                      |                                                            |
| IGN IN                                                                     |                                                                                                    |                                                                                      |                                                            |
| Email<br>Password                                                          | rorgot<br>Register <sup>pur password?</sup>                                                                                                    |                                                                                      | Tool Hire         Access         Building         Cleaning |
| Our website allows our custom<br>Once logged in you will see pr<br>simple. | ners to login, order and amend hire and sales orders, as well as paying<br>ices and terms to reflect your agreed terms. The site also keeps a record | on account or even credit / debit cards.<br>d of previous orders, to make reordering | Compaction                                                 |

You will then be redirect to the registration form page, where you will need to fill in the form on the screen. To ensure your account is linked to the Brandon Hire Station website you must send an email to the Brandon Hire Station team (Trade Account Enquiry Form) or let your account manager know.

| GISTER                                                 |                                                                                                    |  |  |  |
|--------------------------------------------------------|----------------------------------------------------------------------------------------------------|--|--|--|
| Trade account customers, please email us with your com | pany details before registering so we can link your account to your login credentials.                                                                                                    |  |  |  |
| *must be completed                                     |                                                                                                    |  |  |  |
| * Email                                                | tim.brussels                                                                                                    |  |  |  |
| * Password                                             |                                                                                                    |  |  |  |
| * Confirm Password                                     |                                                                                                    |  |  |  |
| ° Full Name                                            |                                                                                                    |  |  |  |
| Address 1                                              |                                                                                                    |  |  |  |
| Address 2                                              |                                                                                                    |  |  |  |
| Address 3                                              |                                                                                                    |  |  |  |
| * City                                                 |                                                                                                    |  |  |  |
| * Postcode                                             |                                                                                                    |  |  |  |
| * Mobile                                               |                                                                                                    |  |  |  |
|                                                        | Hire Station would like to keep you informed of new products and services. If you would like to receive this information by email, please check this box. Hire Station will not pass your details on to any third party. I'm not a robot Register |  |  |  |

Please fill in your email address, enter your own password, and then enter your personal details. The red<sup>\*</sup> indicates fields that must be filled in.

Don't forget to tick the box if you wish to hear from us to receive updates, newsletters etc. We send regular emails to keep our customers up to date with products and news.

These details will be held on our central database, so please ensure we are informed if you wish to make changes to your account.

Once you have successfully completed the registration form you will receive a confirmation email.

### **TRADE ACCOUNT:**

When you are logged in you can view your own history, which displays the items you have hired from the site. You can modify, view and update view orders.

#### View Orders.

| <b>Brandon Hire Station</b><br>The UK's Tool and Equipment Hire Specialist |                                                         |            |          |                         |               | Trade Account Login I<br>My | Order by phone - 0345 604 5337<br>Basket QTY I Branch Finder |                 |
|----------------------------------------------------------------------------|---------------------------------------------------------|------------|----------|-------------------------|---------------|-----------------------------|--------------------------------------------------------------|-----------------|
|                                                                            | Search Brandon Hire Station for an item or product code |            |          |                         | luct code     |                             | Search                                                       |                 |
| Tool Hire > Tool Shop > About Us > Catalogue > Contact Us >                |                                                         |            |          |                         |               |                             |                                                              |                 |
| KR NEXT I                                                                  | DAY DELIVERY AVAILABLE                                  |            |          |                         | IRE GUARANTEE | 200+ TOOL HIRE SHOPS NATION | NIDE 🚍                                                       | SECURE CHECKOUT |
| Welcome ba                                                                 | k, Mark Moody                                           |            |          |                         |               | My Account                  | Order History                                                | Logout          |
| Order His                                                                  | tory                                                    |            |          |                         |               |                             |                                                              |                 |
| Order Ref. No                                                              | Date                                                    | Ordered By | Amount   | Actions                 |               |                             |                                                              |                 |
| 401182540                                                                  | 11/7/2012 16:13                                         | Mark Moody | £34.56   | Modify Order View Order |               |                             |                                                              |                 |
| 401472595                                                                  | 2/12/2015 09:55                                         | Mark Moody | £95.17   | Modify Order View Order |               |                             |                                                              |                 |
| 401472634                                                                  | 2/12/2015 10:51                                         | Mark Moody | £274.32  | Modify Order View Order |               |                             |                                                              |                 |
| 401474479                                                                  | 9/12/2015 15:43                                         | Mark Moody | £132.35  | Modify Order View Order |               |                             |                                                              |                 |
| 401474499                                                                  | 9/12/2015 16:08                                         | Mark Moody | £401.50  | Modify Order View Order |               |                             |                                                              |                 |
| 401474514                                                                  | 9/12/2015 16:28                                         | Mark Moody | £88.68   | Modify Order View Order |               |                             |                                                              |                 |
| 401476188                                                                  | 17/12/2015 15:20                                        | Mark Moody | £134.20  | Modify Order View Order |               |                             |                                                              |                 |
| 401491893                                                                  | 3/3/2016 10:49                                          | Mark Moody | £1172.45 | Modify Order View Order |               |                             |                                                              |                 |
| 401770376                                                                  | 20/12/2017 12:18                                        | Mark Moody | £219.85  | Modify Order View Order |               |                             |                                                              |                 |

#### Update Orders.

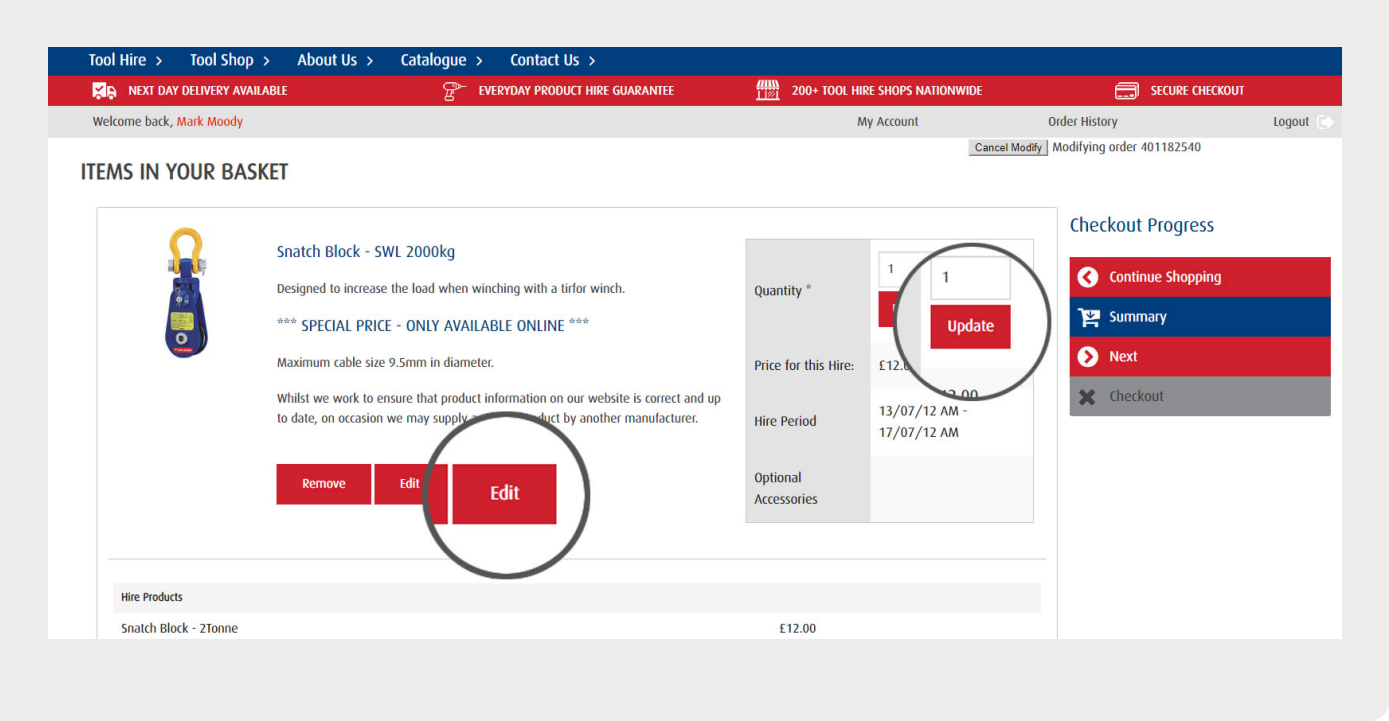

## **TRADE ACCOUNT:**

Modify Orders.

| <b>VP</b><br>The UK's Tool an | n Hire Station<br>d Equipment Hire Specialist                                                                                                    |                         | My Account I Sign in I Order by phone - <mark>0345 604 5337</mark><br>My Basket <b>1</b> QTY I Branch Finder |               |  |  |
|-------------------------------|----------------------------------------------------------------------------------------------------|-------------------------|----------------------------------------------------------------------------------------------------|---------------|--|--|
|                               | Search                                                                                                    |                         | Search                                                                                                    |               |  |  |
| Tool Hire > Tool Shop         | > About Us > Catalogue > Contact Us >                                                                                                    |                         |                                                                                                    | SECURA        |  |  |
| NEXT DAY DELIVERY AVAIL       | ABLE 🖉 EVERYDAY PRODUCT HIRE GUARANTEE                                                                                                    | 200+ TOOL HIR           | e shops nationwide                                                                                           | Order History |  |  |
| Welcome back, Mark Moody      |                                                                                                    | M                       | y Account                                                                                                    | Logout C      |  |  |
|                               | 4 7m 3T Double Width Allow Towar 1 8m Dock                                                                                                    |                         |                                                                                                    |               |  |  |
|                               | A. Zin Si Double Wildti Alloy Tower - 1.5in Deck  Dimensions: Guardrail Height 4.7m, Total Width 1.53m, Total Length 1.89m.  Working Height 5.7m Platform Height 3.7m                                             | Quantity *              | uantity * Update                                                                                             | Summary       |  |  |
|                               | This Allow Towar alwar a work alstform for an more than two people and is for                                                                                                    | Price for this Hire:    | £55.92                                                                                                    | Next          |  |  |
|                               | internal and external applications. The lower requires two people and so that some<br>cases qualified) persons to assemble it and should only be constructed after a<br>thorough risk assessment has taken place. | e<br>Hire Period        | 14/12/15 AM -<br>18/12/15 PM                                                                                 | X Checkout    |  |  |
|                               | ► Additional Information:                                                                                                    | Optional<br>Accessories |                                                                                                    |               |  |  |